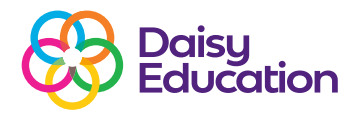

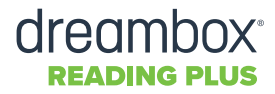

# Students On Hold during the InSight Assessment

# How to guide

Collecting valid and accurate data during an assessment is essential for correct student placement and reliable progress monitoring in Reading Plus. Always encourage students to remain attentive and respond to every assessment question to the best of their ability. If the programme detects that a student is disengaged or off-task during an assessment, they are automatically placed **On Hold** until an educator can intervene. A student is placed on a temporary **Hold** either immediately or after two warning messages based on the detected behaviour:

# 1. Immediate Hold: Excessive off-task behaviour

- Student is moving too quickly or too slowly through almost all comprehension passage screens; or
- Previous InSight Assessment (initial baseline) results indicate that the student is scoring unexpectedly low.

#### OR

# 2. Two warnings, then Hold: Intermittent off-task behaviour

- Student periodically moves at inconsistent rates during questions or comprehension passage screens and receives an initial on-screen warning.
- The behaviour continues; the student receives a second warning.
- The behaviour continues; the student is placed **On Hold**.

## Warning messages: What a student may see

A student displaying intermittent off-task behaviour will see two warning messages before being placed **On Hold**. On-screen messaging will help clarify the concern to the student.

| Comparison     Substyle     Substyle | 2                                                                                             | O                                                                                                    |
|----------------------------------------------------------------------------------------------------|-----------------------------------------------------------------------------------------------|----------------------------------------------------------------------------------------------------|
| Are you reading at your usual rate?<br>If you continue to read too fast, you may have to take InSight again.                                                                                                    | You are answering very fast.<br>Please slow down.<br>οκ                                       | You are answering very fast.<br>You can read again after<br>you talk to your teacher.                                                                                                    |
| If intermittent off-task behaviour is detected,<br>the student will receive a warning.                                                                                                    | If the pattern of off-task behaviour continues,<br>the student will receive a second warning. | The third time intermittent off-task behaviour<br>is detected, the student will be placed <b>On Hold</b> .<br>The student cannot continue the assessment<br>until an educator releases the <b>Hold</b> . |

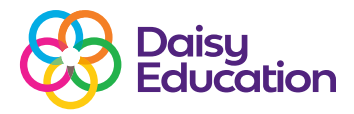

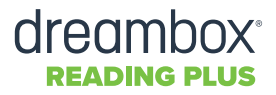

# **Multiple Holds**

If a student has been placed **On Hold** multiple times, the programme will temporarily pause **Holds** so that the student can focus on finishing the assessment. In this case, we recommend carefully reviewing the student's assessment results on the **Student Assessment Report**.

#### **Releasing a Hold**

When a student is placed **On Hold** during the **InSight Assessment**, the teacher will receive notification of the **Hold** in the **Management System**.

#### To release an InSight Hold:

- 1. From the **Home** screen, click the *Alerts* tile.
- 2. Select either the **Recommended Action** or an **Alternative Action**. There is always the option to let a student:
- Continue in the assessment from where they left off.
- Start from the beginning of the current module.
- Start from the beginning of the assessment.
- Click *Release Hold*.

#### After Hold Release

After the **Hold** is released, the student will be presented with an on-screen notice.

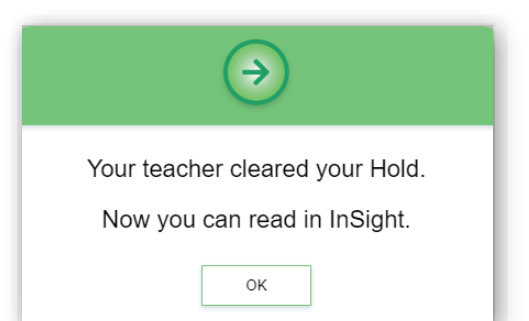

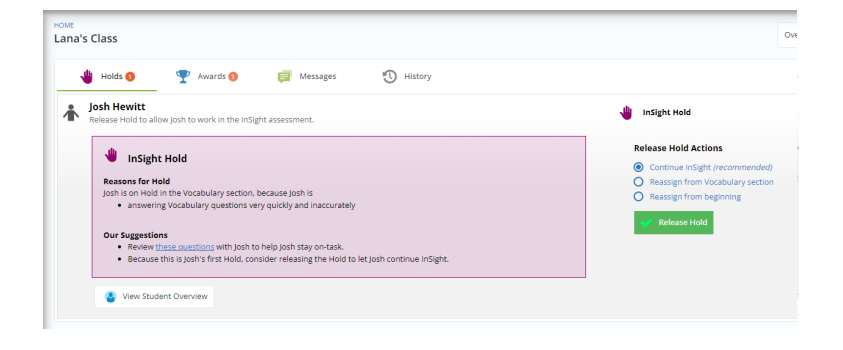

**Note:** It is recommended to let a student restart from the beginning of the current module if the student has been placed **On Hold** two or more times. It is always possible to let the student continue InSight from where they left off, but the results may not be a valid reflection of the student's ability. Also, if this is the initial assessment, this will likely result in improper placement in the instructional components.

#### **Student Overview**

**InSight Holds** can also be released from the **Student Overview** page.

| Hewitt, Josh v • Next •                                                                                                    | Oversiew Usage Progress Skills                                                                                                    | Writing Asse                                                                                                    |  |
|----------------------------------------------------------------------------------------------------|----------------------------------------------------------------------------------------------------|----------------------------------------------------------------------------------------------------|--|
| Student Overview  Cass Lev's Cass Levier A Cass Levier A C | Farent Student Letter                                                                                                    | int / Download 🧹                                                                                                    |  |
| A USE - Assignment Completion 😝                                                                                                    | 👋 InSight Hold                                                                                                    | 27-Mar-2024                                                                                                    |  |
| READING Assignments - 5 Per Week<br>Converted to Down 59                                                                                                    | 盘 SHOW LESSONS Reasons for Held<br>Josh is on Hold in the Vacabulary section, becau                                                                                                    | se Josh is                                                                                                    |  |
| 9 <b>2</b>                                                                                                    | 44 Inaccurately                                                                                                    |                                                                                                    |  |
|                                                                                                    | End Gost 100<br>Dur Summitions                                                                                                    |                                                                                                    |  |
| VOCABULARY Assignments - 1 Per Week<br>Completed to Date: 7                                                                                                    | Boyless the second second | <ul> <li>Review these questions with josh to help josh stay on task</li> <li>Because this is josh's first Hold, consider releasing the Hold is in the task to be a state to be a state to be a</li></ul> |  |
| 7                                                                                                    | to response to again.                                                                                                    |                                                                                                    |  |
| Goal to Dete: 77                                                                                                    | End Goal: 517                                                                                                    |                                                                                                    |  |
| Ø Silent Reading Fluency Progress     ●                                                                                                    | WEWS YOU ALLOUD     CONTRACTOR READING PROGRESS REPORT     O     Resting from Vocasimended     VIEW STUDENT READING PROGRESS REPORT     O     Resting from Vocasimended     O     Resting from Vocasimended                                                                                                    |                                                                                                    |  |
| READING RATE - (Guided) wpm                                                                                                    | 益 SHOW RATE DETAILS                                                                                                    |                                                                                                    |  |
|                                                                                                    |                                                                                                    | The fease H                                                                                                    |  |

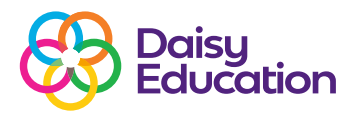

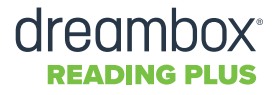

# **Alerts History**

A record of the **InSight Hold** and response will be saved in the **Alerts History**.

A visual representation of the **Hold** will also be displayed on the **Real-Time Activity Dashboard**, located in the *Usage* section for a **Class**.

A record of released **InSight Holds** will also be available in the **Alerts History** section of the **Student Overview** page.

## **Turning Holds back on**

Holds are enabled by default. If you disabled Site-Wide, Class or Student Holds and need to turn them back on, follow the steps below.

#### **Site-Wide Holds:**

- 1. From the Home screen, Administrators can click the *Manage* button.
- 2. Click the *Settings* link next to the site.
- 3. Click the *Alerts* tab.
- 4. Click Enable site-wide student Holds in InSight assessments.
- 5. Click Save.

#### **Class Holds:**

- 1. From the Home screen, teachers can click the *Manage* button.
- Click the *Classes* tab then select *Settings* link next to the class you want.
- 3. Click the *Alerts* tab.
- 4. Click Place struggling student(s) on Hold in InSight assessment.
- 5. Click Save.

#### **Student Holds:**

- 1. From the Home screen, click the *Students* button.
- 2. Type the student's name in the search field or scroll to find the student, then click on the student's name.
- Click the Settings button on the Student Overview page.
- 4. Click the *Alerts* tab.
- 5. Click Place struggling student on Hold in InSight assessment.
- 6. Click Save.

NOTE: Only students who are enrolled in a class can be placed On Hold during InSight.

| 🖐 Holds 🕦                                                                                                    | Y Awards 🕦                                                                                                    | 🗐 Messages                                                                                                    | 🕙 History                                                  |                                                           |                                                                                                    |
|----------------------------------------------------------------------------------------------------|----------------------------------------------------------------------------------------------------|----------------------------------------------------------------------------------------------------|------------------------------------------------------------|-----------------------------------------------------------|----------------------------------------------------------------------------------------------------|
| Josh Hewitt<br>Release Hold to all                                                                                                    | ow Josh to work in the InS                                                                                                    | ight assessment.                                                                                                   |                                                            | 👋 InSi                                                    | ight Hold                                                                                                    |
| <ul> <li>InSight</li> <li>Reasons for H</li> <li>Josh is on Hold</li> <li>answeri</li> <li>Our Suggestic</li> <li>Review j</li> <li>Because</li> </ul> | t Hold<br>old<br>in the Vocabulary section<br>ng Vocabulary questions v<br>ms<br>hese questions with Josh 1<br>this is Josh's first Hold, co | . because Josh is<br>ery quickly and inaccurately<br>to help Josh stay on-task.<br>nsider releasing the Hold to le | t Josh continue inSight.                                   | Relea                                                     | ase Hold Actions<br>Continue InSight (recon<br>teassign from Vocabula<br>teassign from beginnin<br>Release Hold |
|                                                                                                    |                                                                                                    |                                                                                                    |                                                            |                                                           |                                                                                                    |
| mbox 📣                                                                                                    |                                                                                                    |                                                                                                    |                                                            |                                                           |                                                                                                    |
| mbox 🥔<br>Manage - Cla                                                                                                    | asses                                                                                                    |                                                                                                    |                                                            | Sites (3)                                                 | Classes (10) Str                                                                                                |
| mbox 🥔<br>Manage - Cla<br>Name                                                                                                    | asses                                                                                                    |                                                                                                    | Class/Group ♥                                              | Sites (3)<br>Students •                                   | Classes (10) Str<br>Site                                                                                        |
| Manage - Cla<br>Name                                                                                                    | asses<br>0                                                                                                    |                                                                                                    | Class/Group ♥<br>Class                                     | Sites (3)<br>Students •<br>12                             | Classes (10) St<br>Site                                                                                         |
| Manage - Cla                                                                                                    | e<br>e                                                                                                    |                                                                                                    | Class/Group ♥<br>Class<br>Class                            | Sites (3)<br>Students •<br>12<br>13                       | Classes (10) St                                                                                                 |
| mbox 🥔<br>Manage - Cla<br>Name                                                                                                    | BSSES                                                                                                    |                                                                                                    | Class/Group ♥<br>Class<br>Class<br>Class<br>Class          | Sites (3)<br>Students•<br>12<br>13<br>5                   | Classes (10) St                                                                                                 |
| Manage - Cla<br>Name                                                                                                    | e e e e e e e e e e e e e e e e e e e                                                                                                    |                                                                                                    | Class/Group►<br>Class<br>Class<br>Class<br>Class           | Sites (3)<br>Students•<br>12<br>13<br>5<br>13             | Classes (10) Str<br>Site                                                                                        |
| Manage - Cli                                                                                                    | asses<br>0                                                                                                    |                                                                                                    | Class/Group ►<br>Class<br>Class<br>Class<br>Class<br>Class | Sites (3)<br>Students•<br>12<br>13<br>5<br>13<br>13<br>12 | Classes (10) Str<br>Site                                                                                        |

| dit Stude                         | ent                                                                          |                                                                                      |                                                             |                          |        |
|-----------------------------------|------------------------------------------------------------------------------|--------------------------------------------------------------------------------------|-------------------------------------------------------------|--------------------------|--------|
| Student In                        | formation                                                                    | Enrollment                                                                           | InSight Assessment                                          | Assignments              | Alerts |
| 👋 Hol                             | d Alerts                                                                     |                                                                                      |                                                             |                          |        |
| Students<br>behavior.<br>may need | are put On Ho<br>Holds provide<br>I help.                                    | ld if they show sigr<br>an opportunity to                                            | ns of struggling or off-task<br>intervene with students wh  | 0                        |        |
| Disablin<br>future. I<br>currentl | g Holds preve<br>However, disal<br>y On Hold.                                | nts students from I<br>bling Holds will not                                          | peing placed On Hold in the release students who are        |                          |        |
| Current<br>Overvie                | Holds can be<br>w pages.                                                     | released from the (                                                                  | Class Alerts and Student                                    |                          |        |
| Deading                           | Lalda                                                                        |                                                                                      |                                                             |                          |        |
| Com<br>Place<br>Hold              | prehension H<br>student strug<br>Learn more a<br><u>ponent</u> and <u>Su</u> | <b>old</b><br>gling with compref<br>bout how to <u>assist</u><br><u>pport Mode</u> . | nension in Reading (SeeRead<br>students struggling in the R | der) on<br><u>eading</u> |        |
| Place Hold                        | <b>Hold</b><br>student strug<br>Learn More a                                 | gling with reading<br>bout <u>Rate-Related</u>                                       | rates in Reading (SeeReader<br><u>Holds</u> .               | ) on                     |        |
| InSight                           | Holds                                                                        |                                                                                      |                                                             |                          |        |
| 🗸 InSig                           | ht Hold                                                                      |                                                                                      |                                                             |                          |        |

Place student struggling in InSight assessments on Hold. Learn more about InSight Assessment Holds.